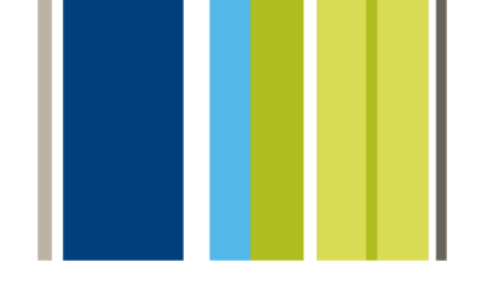

# upgrading from Font Reserve Server

# **Universal Type Server**

The Evolution of Suitcase<sup>™</sup> and Font Reserve<sup>™</sup>

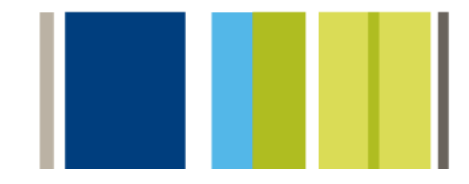

UTS\_FRUP\_7/31/2008

# **Table of Contents**

| Table of Contents                                      | 2  |
|--------------------------------------------------------|----|
| Upgrading from Font Reserve Server                     | 3  |
| Quick reference chart                                  | 4  |
| Web-based administration tools                         | 5  |
| Server Administration web interface                    | 5  |
| Users and Workgroups Administration Web Interface      | 5  |
| Command line tools                                     | 5  |
| Cross-platform clients                                 | 6  |
| Consider using only OpenType fonts                     | 6  |
| Plan to add fonts from the appropriate platform        | 6  |
| New permissions structure                              | 7  |
| No activate permission                                 | 7  |
| Comparing user settings and permissions                | 7  |
| Workgroup Permissions                                  | 9  |
| New Font Delivery Options Improve Working Offline      | 9  |
| Additional New Items                                   | 10 |
| Regrouping Families                                    | 10 |
| Server Based and Client Based Personal Workgroups      | 10 |
| The Universal Type Core                                | 10 |
| Networking Requirements                                | 10 |
| Auto-activation plug-ins                               | 10 |
| Font Reserve Server Migration Process                  | 11 |
| Configuring Type Server from scratch                   | 11 |
| Backup any current installation                        | 11 |
| Steps in the migration process                         | 11 |
| Examine the Font Reserve Server Database               | 11 |
| Font Reserve Server Migration Tool System Requirements | 11 |
| Start and Stop Font Reserve Server                     | 12 |
| The Font Reserve Server Migration Tool                 | 12 |
| Restore the TAR backup                                 | 12 |
| Reset the Server Administration Super-User Password    | 13 |
| What is Migrated from Font Reserve Server?             | 13 |
| Workgroups                                             | 13 |
| Users                                                  | 13 |
| Fonts                                                  | 14 |
| Sets                                                   | 14 |

# **Upgrading from Font Reserve Server**

Congratulations on your purchase of Universal Type Server™ font management software.

This covers the main conceptual differences between Extensis Font Reserve Server and Universal Type Server from an administrator's perspective. We are confident that users will find the Universal Type Client™ both intuitive and easy to use. To quickly get users up to speed, it is recommended that each client user read the Universal Type Client Quick Reference. This short document covers the basic Type Client functions.

The following information will help you leverage your past server administration experience by applying what you already know to the administration of Universal Type Server<sup>™</sup>. This covers the conceptual differences between the two applications, as well as instructions that will help you preserve much of your users, fonts and other information.

For complete information about the installation and configuration of Universal Type Server, see the Server Administration User and the Users and Workgroups Administration Guides and webhelp.

# Quick reference chart

4

If all you need to know is where to go in Universal Type Server to accomplish a familiar task, consult this chart.

| Task                                               | Font Reserve Server                                                                | Universal Type Server                                                                 |
|----------------------------------------------------|------------------------------------------------------------------------------------|---------------------------------------------------------------------------------------|
| Enter default administrator username and password  | Default username: <b>admin</b><br>Default password: <b>admin</b>                   | Default username: <b>administrator</b><br>Default password: <b>password</b>           |
| Start, stop, pause the server                      | Server Manager                                                                     | Server Administration web interface                                                   |
| Change the server's Bonjour name                   | n/a                                                                                | Server Administration web interface                                                   |
| Change port settings                               | Server Manager                                                                     | Server Administration web interface                                                   |
| View connected clients                             | Server Manager                                                                     | Server Administration web interface                                                   |
| Backups (configure, restore)                       | Server Manager                                                                     | Server Administration web interface                                                   |
| Datastores (locate, move, create)                  | Server Manager                                                                     | Server Administration web interface                                                   |
| Users (create, modify, assign permissions, delete) | Client Admin menu, with<br>administrator login                                     | Users and Workgroups<br>Administration web interface                                  |
| Workgroups (create, modify,<br>delete)             | Client Admin menu, with<br>administrator login                                     | Server Administration web interface                                                   |
| Adding fonts                                       | Client into a workgroup with Add<br>permission, or by a workgroup<br>administrator | Type Client by a user with Add<br>and Remove permission                               |
| Delete fonts from all workgroups                   | Client into Administrative<br>Workgroup with administrator<br>permission           | Type Client into All Fonts<br>workgroup by user with Full<br>Administrator permission |

## Web-based administration tools

With Universal Type Server's web-based tools, you can administer the server from a web browser on any computer, anywhere. Server administration is performed through two web-based interfaces: the Server Administration web interface and the Users and Workgroups Administration web interface.

Unlike with Font Reserve Server, you can have more than one user perform most administrative functions: The Server Administrator Super-user (probably you) and users whom you give the Full Administrator permission.

#### Server Administration web interface

In the Server Administration web interface, you can manage the server, view connected clients, configure backups, and more. Through this interface administrators have a fine level of control over many administrative tasks. Some of these features include:

- Automated backup scheduling
- Custom Bonjour naming
- Viewing and forcing logoff of connected clients
- Starting and stopping the server remotely

To login using a supported browser:

- Enter your server IP address followed by a colon and the port number. The default server administration port is 8081 (also called the JBoss HTTP / Web Service port). Example: http://198.1.2.32:8081 or http://localhost:8081
- 2. The default Server Administrator Super-user username and password are **administrator** and **password**.

#### **Users and Workgroups Administration Web Interface**

In the Users and Workgroups Administration web interface, administrators can manage users, workgroups, roles and permissions. Some of the tasks performed here include:

- Creating workgroups
- Creating users and adding them to workgroups
- Setting user permissions

To login using a supported browser:

- In the location bar, enter your server IP address followed by a colon and the port number. The default Users and Workgroups Administration port is 8080 (also called the Jetty Web App port). Example: http://10.1.2.32:8080 (or http://localhost:8080 if administering the server locally).
- 2. The default System Administrator Super-user username and password are **administrator** and **password**.

#### **Command line tools**

In addition to the administration web interfaces, many of the server administration functions can be performed through the use of command line tools. These tools can be helpful if certain administration functions are performed regularly, and would benefit from scripted automation. All command line functions are fully documented and include all parameters available to administrators.

### **Cross-platform clients**

6

Universal Type Server includes Universal Type Client<sup>™</sup> software for both Mac OS and Windows. As many users as necessary can install the Type Client since your license continues to control only the number of users connected at one time.

With the cross-platform capabilities of Universal Type Server, this may be a good opportunity to switch to all cross-platform fonts—aka, OpenType fonts. Otherwise, you need to plan to add fonts to workgroups from the appropriate platform. Fonts that are not compatible with the client's operating system are displayed in the Universal Type Client's fonts pane, but are not available for activation or use in documents.

#### Consider using only OpenType fonts

Universal Type Server includes Universal Type Client™ software for both Mac OS and Windows. As many users as necessary can install the Type Client since your license continues to control only the number of users connected at one time. With the cross-platform capabilities of Universal Type Server, this may be a good opportunity to switch to all cross-platform fonts—aka, OpenType fonts. Otherwise, you need to plan to add fonts to workgroups from the appropriate platform. Fonts that are not compatible with the client's operating system are displayed in the Universal Type Client's fonts pane, but are not available for activation or use in documents.

#### Plan to add fonts from the appropriate platform

The Universal Type Client requires that Mac-only fonts be added from a Mac and Windows-only fonts be added from a Windows system. So, for example, you need to add PostScript fonts for specific platforms from that operating system. Since font corruption checking happens at the client level as you are adding fonts, if you attempt to add font files that are not compatible with the current client OS, the font is considered not compatible and is ignored.

*NOTE:* If you cannot control the file format of incoming fonts, be sure that at least one user on both platforms has permission to add fonts.

### New permissions structure

In Font Reserve Server, workgroup permissions—not user permissions—controlled what users could do with fonts, including add, activate, delete, and export. User permissions controlled whether users could edit font information, such as class and license, along with tasks such as modifying the keyword list and sharing sets. This required administrators to carefully think about which fonts were in each workgroup and which users belonged to those workgroups. For example, if you wanted all but one user to be able to export fonts, you'd have to create a separate workgroup—without export permission—for that user. In addition, this setup required the administrator to set user permissions for each and every user—there were no default permissions.

Universal Type Server's permissions structure eases the process of setting up users and workgroups and provides more granular control. The primary differences are:

- User-Based Add, Delete, Export: The ability to add, delete, and collect fonts can now be controlled on a user-by-user basis along with the ability to edit font information.
- Roles for Easy Setup: Roles function like style sheets for users, allowing you to quickly and consistently set up multiple users. In addition, like style sheets, changes to roles dynamically update users assigned to that role. Universal Type Server comes with a variety of roles, you can create your own roles, and you can override a role's settings on a user-by-user basis. Workgroups have a default role so you can add users to a workgroup without setting up their individual permissions.
- User Permissions Can Vary by Workgroup: You can give users different roles, permissions, and settings in different workgroups. As a result, users may not be able to perform the same activities in each workgroup to which they belong.

You do still have the option to make users a workgroup administrator—called Font Administrator in Universal Type Server—so certain users can perform all font-management tasks. The Font Administrator status does not have to apply to all workgroups to which the user belongs—so a user might be a Font Administrator in one workgroup and not in another.

#### No activate permission

In Font Reserve Server, users could browse fonts without actually having permission to activate them. In Universal Type Server, all users can activate fonts. (Keep in mind that when a font is activated, it may be using one of the "seats" specified in the font's license.)

#### Comparing user settings and permissions

The Users and Workgroups Administration web interface allows you to create users and specify a role or individual settings and permissions. Permissions from Font Reserve Server roughly map to settings within the user roles and to individual user settings and permissions. Note that the permissions may not function exactly the same way—for example, full administrators in Universal Type Server have more power than workgroup administrators in Font Reserve.

| Font Reserve Server<br>User Permission                            | Universal Type Server<br>Permission                                       | Universal Type Server<br>Location |
|-------------------------------------------------------------------|---------------------------------------------------------------------------|-----------------------------------|
| Name                                                              | Account name                                                              | Account tab                       |
| Full Name                                                         | Full name                                                                 | Account tab                       |
| Password                                                          | Password                                                                  | Workgroups tab                    |
| ls workgroup administrator                                        | Is Font Administrator                                                     | Settings tab                      |
| Has personal workgroup                                            | Has Personal Workgroup                                                    | Settings tab                      |
| Change own password                                               | Change Password                                                           | Settings tab                      |
| Activate from all workgroups                                      | Activate Fonts Across<br>Workgroups                                       | Settings tab                      |
| Share sets                                                        | Create and Delete: Shared Sets                                            | Workgroups tab                    |
| Modify shared sets                                                | Modify Shared Sets                                                        | Workgroups tab                    |
| Apply class to font                                               | Apply to Fonts: Styles,<br>Classifications, Foundries, and<br>Families    | Global tab                        |
| Modify class list                                                 | Apply to Fonts: Styles,<br>Classifications, Foundries, and<br>Families    | Global tab                        |
| Apply foundry to font                                             | Apply to Fonts: Styles,<br>Classifications, Foundries, and<br>Families    | Global tab                        |
| Modify foundry list Apply to<br>Fonts: Font Attributes Global tab | Apply to Fonts: Styles,<br>Classifications, Foundries, and<br>Families    | Global tab                        |
| Apply keywords to font                                            | Apply to Fonts: Keywords                                                  | Global tab                        |
| Modify keyword list                                               | Create and Delete: Keywords<br>Global tab                                 | Global tab                        |
| Apply licenses to font                                            | Apply to Fonts: Licenses                                                  | Global tab                        |
| Modify license list                                               | Create and Delete: Licenses                                               | Global tab                        |
| Use "Find" menu                                                   | n/a All users have access to Find controls.                               | Universal Type Client             |
| Modify custom find list                                           | n/a All users can create Smart<br>Sets rather than save find<br>criteria. | Universal Type Client             |
| Workgroups                                                        | Workgroups tab                                                            | Workgroups tab                    |

#### **Workgroup Permissions**

In addition to working with users and roles, you will use the Users and Workgroups Administration web interface [link to above] to create workgroups. Most of the permissions set for workgroups in Font Reserve Server, however, are now user-based permissions, offering greater control and flexibility.

| Font Reserve Server<br>Workgroup Permission | Universal Type Server<br>Permission | Universal Type Server<br>Location |
|---------------------------------------------|-------------------------------------|-----------------------------------|
| Name                                        | Workgroup name                      | New Workgroup tab                 |
| Add                                         | Add and Remove Fonts                | Workgroups tab for user           |
| Delete                                      | Add and Remove Fonts                | Workgroups tab for user           |
| Activate                                    | n/a All users can activate fonts.   | Universal Type Client             |
| Export                                      | Collect Fonts for Output            | Workgroups tab for user           |

#### New Font Delivery Options Improve Working Offline

In Font Reserve Server, fonts were delivered to all users "on demand"—when a user activated a font, it was downloaded to his or her computer from the server, cached, then activated through the local system.

When Font Reserve Server users worked offline, they only had access to fonts that were active before they disconnected and fonts in their cache. Since the cache consisted of only fonts the user had activated at some point, they might have fairly limited font access while working offline. Universal Type Server offers font delivery options that improve the experience of working offline.

The administrator can decide how each user's fonts are delivered—referred to as the "font replication mode"— to best suit each user's needs.

| Font Replication Mode | Description                                                                                                    | Usage                                                                                                    |
|-----------------------|----------------------------------------------------------------------------------------------------|----------------------------------------------------------------------------------------------------|
| All                   | This replication mode automatically<br>downloads all fonts from the<br>workgroups to which the user is a<br>member. While working offline, the<br>user has access to all the fonts in<br>his or her workgroups.                                                                                                    | This is a good setting for users<br>who will frequently be working<br>offline, and who need access to<br>a wide variety of fonts.                                       |
| On-Demand             | This mode downloads fonts as<br>requested for previewing,<br>activating, or exporting. When<br>fonts are no longer required, they<br>are removed and are not stored in<br>the Type Client font cache. Only<br>fonts that are currently active or<br>being previewed are available while<br>working offline.                      | Users are restricted from<br>working with fonts while offline.<br>When connected to the server,<br>fonts are downloaded when<br>needed then removed when<br>deactivated |
| On-Demand Local Cache | This replication mode downloads<br>fonts as requested for previewing,<br>activating, and exporting. After<br>being downloaded from the server,<br>fonts are not removed and remain<br>in the Type Client cache. Cached<br>fonts (and active fonts) are<br>available for activation, preview<br>and export while working offline. | This method is similar to Font<br>Reserve Server's method.                                                                                                    |

### **Additional New Items**

The following additional improvements are also included in Universal Type Server.

#### **Regrouping Families**

In Font Reserve Server, only the administrator could group fonts into different families. In Universal Type Server, any users with the ability to modify font attributes (**Global tab > Apply to Fonts: Font Attributes**) can drag fonts into different families in the Universal Type Client. If you have already regrouped many fonts into different families, you may want to export those fonts from the Font Reserve Browser as sets, then add them as sets to Universal Type Server. This will preserve your grouping until you regroup the families in Universal Type Server.

#### Server Based and Client Based Personal Workgroups

All personal workgroups in Font Reserve Server were stored on the server. In Universal Type Server, you can specify where the personal workgroup is stored for each user who has one (Settings tab > Has Personal Workgroup: Server based or Client based). If the personal workgroup is stored on the server, the user can access his or her personal workgroup from any computer and those fonts will be regularly backed-up with the server. Client based personal workgroups reside on the user's system and are not backed-up with the server.

#### The Universal Type Core

Like the Font Reserve Server client's Font Reserve Proxy, the Universal Type Client relies upon a background application called the Universal Type Core to keep fonts active. Your users will be able to quit the Type Client, and fonts that are activated will stay active. If you user opens a document that requires inactive fonts, the auto-activation plug-ins communicate directly with the Type Core and activate the required fonts. The Type Core can be started and stopped using either the Mac OS system preferences or the Windows control panel.

#### **Networking Requirements**

The Universal Type Server requires a number of open ports for both internal server communication and client connection. Most importantly, to connect to the Server Administration web interface, port 8081 must be open, and to use the Users and Workgroups Administration web interface, port 8080 must be open. These ports can be changed as required using the Server Administration web interface.

As an additional benefit, Type Server uses the Apple Bonjour technology to support network discovery of font servers. This way, even if your users forget the server address, they will be able to browse servers on the network to quickly find the location of your server.

#### Auto-activation plug-ins

The Universal Type Client auto-activation plug-ins are very similar to the Font Reserve Server plug-ins with two important differences.

- The new plug-ins allow you to go offline without using the Universal Type Client to do so
- If you open a document that uses the plug-ins and you are not currently logged in to the server, the plug-ins will allow you to login directly without needing to launch the Type Client.

### **Font Reserve Server Migration Process**

If you have a previous installation of Font Reserve Server, you may want to use the Font Reserve Migration Tool to help move your data from your previous server into Universal Type Server.

#### **Configuring Type Server from scratch**

While Extensis provides the migration tool for your convenience, this may be a good time for you to reexamine your font management requirements, and configure Universal Type Server to most accurately meet your needs. There are several differences between Font Reserve Server and Universal Type Server that could affect your configuration decisions. Most of the changes are covered in this document. We recommend that you read the Type Server documentation for complete configuration and setup instructions.

#### **Backup any current installation**

Before starting the migration process, back up your Font Reserve database as well as any previously configured Universal Type Server database.

If you have already installed and configured Universal Type Server, it is important to understand that all current users, workgroups, fonts and roles are replaced with new data during the migration process. If users have added fonts and created sets that they would like to retain, instruct users to export fonts using the File > Collect Fonts for Output command before beginning the migration process.

#### Steps in the migration process

- 1. Examine the Font Reserve Server Database
- 2. Check the Font Reserve Server Migration Tool System Requirements
- 3. Start and stop Font Reserve Server
- 4. Run the Font Reserve Server Migration Tool
- 5. <u>Restore the TAR backup</u>
- 6. Reset the Server Administration Super-User password
- 7. Understand what is Migrated from Font Reserve Server

#### **Examine the Font Reserve Server Database**

Before taking the steps to upgrade your server, make sure that your current installation is in good working order. Take a few moments to remove any unnecessary users, workgroups and sets. This will help keep your Universal Type Server installation clean from the start, and only migrate the data that you really need.

It's also important to note that if you choose to use the migration tool, any existing data that you have already configured in your Universal Type Server installation will be lost.

To be most effective, the migration tool must be used at the start of the configuration process.

#### Font Reserve Server Migration Tool System Requirements

- Font Reserve Server 1.7.6 (Mac) or 1.7.6.1 (Win)
- Mac OS 10.4 or higher
- Hard disk space equal to double the size of your current font library

While the Font Reserve Server Migration Tool must be run on a Mac OS X machine, the tool will work on databases that reside on either Mac or Windows servers.

During the migration process, all fonts, users and workgroup data are downloaded from the server. The tool then creates a TAR archive file of your data that is used to create the new Type Server database. This is why the machine on which you run the migration tool must have at least double the space required to store your entire database.

#### Start and Stop Font Reserve Server

For the migration tool to function properly, the Font Reserve Server must be in a specific state. The following process of starting and then stopping the server logs off all connected users and places Font Reserve Server it in the appropriate state for migration.

 From the machine that is running Font Reserve Server, open the Font Reserve Server Manager application.
 Choose Applications > FRServerManager (Mac) or

Start > Programs > Extensis > Font Reserve Manager (Win).

If the server is currently running, click Stop.
 If the server is currently stopped, click Start, wait for the service to start, then click Stop.

#### The Font Reserve Server Migration Tool

The migration tool steps you through the process of migrating much of your existing Font Reserve Server database into a Universal Type Server backup .TAR file.

- The migration tool needs file system level access to the Font Reserve Server Vault. If you are running the migration tool on a machine other than the local server, mount a server share that contains the Font Reserve Server Vault.
   If you are running the migration tool on a machine other than the machine currently running Font Reserve Server, port 20250 must be open in your server firewall. This is in addition to the other
  - ports typically required for everyday operation of Font Reserve Server (3404 and 3403).
- 2. Double-click to launch the Font Reserve Server Migration Tool.
- 3. In the Server Address field enter the IP Address or DNS name of the Font Reserve Server Machine. If you are running the migration tool locally on the server, enter localhost in this field.
- 4. In the Vault Path field, enter the folder path to the Font Reserve Server vault. For example: /Library/Font Reserve Server/Vaults/FontServerVault
- In the Output Path field, enter a target location where you would like to create the Universal Type Server backup .TAR file.
- 6. Choose what level of data you want to preserve:

**All data** – this setting migrates all fonts, user records, workgroups, sets, licenses and other data. For a more complete accounting of the data migrated, and the location in Universal Type Server, see the migration chart.

**Fonts only** – This setting only migrates the fonts from your Font Reserve Server vault into a new Universal Type Server workgroup named **Font Reserve Upgrade**. This does not migrate users, workgroups, sets or other data.

7. Click Export to begin the migration. Depending upon the size of your database, it may take a long time to download all of the data and build the backup TAR file that you will use to restore in Universal Type Server. Fonts that are unable to be migrated are placed in a folder named Unmigrated fonts in the same location as the TAR archive. After restoring the archive, use the Universal Type Client to re-add these fonts.

#### **Restore the TAR backup**

After running the migration tool, the result is a .TAR backup file. To bring your Font Reserve data into Universal Type Server, you must use the Universal Type Server's Server Administration web interface to restore the backup.

- 1. Copy the .TAR backup file to the machine running Universal Type Server.
- 2. Open the Server Administration web interface. The default server location is port 8081. For example: http://10.1.5.95:8081
  - http://localhost:8081
- 3. Click the **Backups** link.
- 4. In the **Restore from backup file** field, enter the path to the .TAR backup on your server. For example:

```
C:\Program Files\Extensis\Universal Type
Server\data\backups\mybackup.tar
```

5. Click Restore datastore.

*WARNING:* This overwrites all previously entered data, including fonts, users and workgroups in Universal Type Server.

#### **Reset the Server Administration Super-User Password**

After restoring the .TAR file, the Server Administration Super-User password is reset to the default username, "administrator" and password, "password". To change this password:

 Open the Users and Workgroups web interface. The default server location is port 8080. For example: http://10.1.5.95:8080

```
http://localhost:8080
```

- 2. Login using the default Super-user account name and password, "administrator" and "password".
- 3. In the Users pane, select the Administrator account.
- 4. In the Details pane, click **Edit**.
- 5. Enter a new password and click **Update**.

Keep a record of the new password for future use.

#### What is Migrated from Font Reserve Server?

#### Workgroups

| Font Reserve Server            | Universal Type Server                                                                                                    |
|--------------------------------|----------------------------------------------------------------------------------------------------|
| Workgroups                     | All workgroups and associated fonts, sets and users are migrated. The default role for each workgroup is automatically set to Regular User.                                                                                                    |
| Workgroup based<br>permissions | Workgroups that had the Add or Delete permissions enabled are<br>translated to associated user-based permissions in Type Server. Users<br>automatically have the Add and Remove Fonts permission that matches<br>the previous workgroup settings. All other workgroup permissions in<br>Type Server remain at the default. |
| Personal workgroups            | If a user has a personal workgroup, it is are migrated from Font Reserve<br>Server and is available from the Universal Type Client.                                                                                                    |

#### Users

| Font Reserve Server                   | Universal Type Server                                                                                                    |
|---------------------------------------|----------------------------------------------------------------------------------------------------|
| User accounts                         | Users have the same account names for Universal Type Server as they did in Font Reserve Server.                                                                                            |
| User passwords                        | User passwords are not retained during the migration process. The default password for each user is set to their username. Encourage users to change their password after the first login. |
| Workgroup Administrator<br>permission | Users with the Workgroup Administrator permission are automatically given the Font Administration permission for all associated workgroups in Type Server.                                 |

#### Fonts

| Font Reserve Server | Universal Type Server                                                                                          |
|---------------------|----------------------------------------------------------------------------------------------------|
| Fonts               | All fonts are migrated into workgroups with the same names and user access as in Font Reserve Server.          |
| Font ownership      | Fonts that are migrated from Font Reserve Server are labeled as<br>"Added by" the administrator.               |
| Font license name   | A new font license using the Font Reserve Server Font license name is created in Type Server.                  |
| Font license info   | Any font license info is migrated into the new Type Server license and placed in the Font License Notes field. |
| Keywords            | All keywords are migrated to Type Server an applied to the appropriate fonts.                                  |
| Classifications     | n/a - Custom Font Reserve Server classifications are not migrated.                                             |

#### Sets

| Font Reserve Server     | Universal Type Server                                                                                                    |
|-------------------------|----------------------------------------------------------------------------------------------------|
| Sets                    | Sets created by each user are preserved for that user.                                                                                                    |
| Shared sets             | Shared sets are preserved within each new workgroup.                                                                                                    |
| Set ownership           | Sets that are created by the migration tool are labeled as "Created by" the administrator.                                                                                                    |
| Permanently active sets | Sets with the name Permanently Active Set are migrated into the new workgroup as a standard set. The set can then be shared or made permanently active by a user with the appropriate permission. |